## Registrar alergia en HCIS

## 1. REGISTRAR LA ALERGIA:

Para registrar una alergia, p.ej. "anafilaxia en quirófano tras la administración de metamizol y amoxicilina" desde el perfil de enfermería o de facultativos en HCIS hay que seguir estas indicaciones:

• Clicar en el paciente con el botón derecho y añadir o editar valoración de enfermería. O bien. abrir un informe cualquiera:

| Image: Control of a Marcel of District Address of Status       Image: Control of Address of Status       Image: Control of Address of Status       Image: Control of Address of Status       Image: Control of Address of Status       Image: Control of Address of Status       Image: Control of Address of Status       Image: Control of Address of Status       Image: Control of Address of Status       Image: Control of Address of Status       Image: Control of Status       Image: Control of Status       Imag                                                                                                    | 3 |                                                                                                    | Hoja de Valoración de Enfermería - Internet Explorer                                                                   | - 0 × |
|----------------------------------------------------------------------------------------------------|---|----------------------------------------------------------------------------------------------------|----------------------------------------------------------------------------------------------------|-------|
| Periodi: Constant de Englistant d'Allece<br>Alteriant:<br>Alteriant:<br>Litade deregis<br>Informa Labor Constanto de alta<br>Constanto de alta<br>De existen alergis reporteda alergis conscilas<br>Informa Labor<br>Ne existen alergis reporteda par el paciente<br>Informa Labor<br>Periodi par el paciente<br>Periodi par el paciente<br>Periodi par e | 3 |                                                                                                    | 1                                                                                                    |       |
| Wergis:         Lista de siergiss         Ital de siergiss         Ital de siergission                                                                                                    |   | Protocolo:<br>Asilamiento:                                                                                                    |                                                                                                    |       |
| Ibida de alergias     Ibida de alergias     Ibida de alergias <td></td> <td>Alergias:</td> <td></td> <td></td>                                                                                                    |   | Alergias:                                                                                                    |                                                                                                    |       |
| Morgia       Extado:       Connectanto de talja       Fecha logia         No existen alergias registradas para el paciente         Intórerancia:       Intórerancia:         Intórerancia:       Intórerancia:         PATRÓN INTERCEPCIÓN DE SALLID         PATRÓN INTERCEPCIÓN DE SALLID         PATRÓN IN VIENCIANA DETERCICIO         PATRÓN Y DESCLANSO SUEÑO                                                                                                    |   | Lista de alergias                                                                                                    | 🗌 El paciente no presenta alereias conocidas 🛛 🖉 🛋                                                                     |       |
| No existen alergias registradas para el paciente<br>Intolerancia:<br>PATRÓN IPERCEPCIÓN DE SALUD<br>PATRÓN IPERCEPCIÓN DE SALUD<br>PATRÓN IDESCAUSO SUEDO<br>PATRÓN IN LILLENACIÓN<br>PATRÓN IN LILLENACIÓN<br>PATRÓN IN DESCAUSO SUEDO                                                                                                    |   | Alergia                                                                                                    | Estado Comentario de alta Comentario de baja Fecha creación Fecha baja                                                 |       |
| Intóresocia:<br>D PATRÓN II PERCENCIÓN DE SALUD<br>D PATRÓN II PERCENCIÓN DE SALUD<br>D PATRÓN III NUTRICIONAL METABÓLICO<br>D PATRÓN III PELLBUNICIÓN<br>D PATRÓN Y ACTIVIDAD EJERCICIO<br>D PATRÓN Y DESCANSO SUEÑO                                                                                                    |   |                                                                                                    | No existen alergias registradas para el paciente                                                                       |       |
|                                                                                                    |   | Intolerancia:<br>PATRÓN II PERCEPCI<br>PATRÓN II NUTRICE<br>PATRÓN II NUTRICE<br>PATRÓN II ALTINO<br>PATRÓN VI COGNIT<br>PATRÓN VI COGNIT<br>PATRÓN VI COGNIT | IN DE SALED<br>IN MATABÓLICO<br>CIÓN<br>DE ERECICIO<br>DE SERECICIO<br>DE SERECETUAL<br>NO PERCEPTUAL<br>NO PERCEPTUAL |       |
| Guardar J Guardar y salir J Salir                                                                                                    |   |                                                                                                    | Guardar Guardar y satir Satir                                                                                          |       |

• También, desde Mapa de Camas, en el paciente, botón derecho>Datos clínicos>Alergias

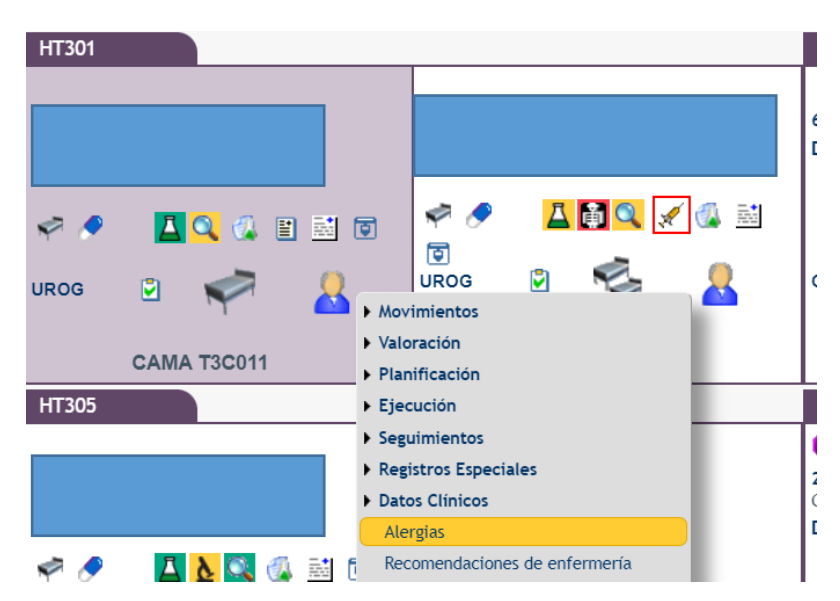

 En la pantalla de la valoración de enfermería o en "Antecedentes" en el apartado de alergias pulsar sobre la Rosa azul para registrar la nueva alergia. Buscar el Grupo/medicamento sospechoso "AINES (Todos)" en comentario añadir el diagnóstico de sospecha "Anafilaxia en quirófano a estudio":

| Alergias del pacient                                            | DOL DOUCSA |                     |               |  |
|-----------------------------------------------------------------|------------|---------------------|---------------|--|
| vescripción                                                     | Valor      | comentario          |               |  |
| Alergias Medicamentosas<br>Antibioticos Beta-Lactámicos (Todos) |            | Anafilavia en quiró | ano a estudio |  |
| Alergia Farmacológica                                           | <b></b>    | Ananaxa en quito    | and a escudio |  |
|                                                                 | 8          |                     |               |  |
| ale and                                                         |            |                     |               |  |
| 🗞 Alergias Alimentarias 🛛 🏘                                     |            |                     |               |  |
| Alergias de Contacto                                            |            |                     |               |  |
| Alergia a Contrastes 🙀                                          |            |                     |               |  |
|                                                                 |            |                     |               |  |
|                                                                 |            |                     |               |  |
|                                                                 |            |                     |               |  |
|                                                                 |            |                     |               |  |
|                                                                 |            |                     |               |  |
|                                                                 |            |                     |               |  |
|                                                                 |            |                     |               |  |
|                                                                 |            |                     |               |  |
|                                                                 |            |                     |               |  |
|                                                                 |            |                     |               |  |
|                                                                 |            |                     |               |  |
|                                                                 |            |                     |               |  |
|                                                                 |            |                     |               |  |
|                                                                 |            |                     |               |  |
|                                                                 |            |                     |               |  |
|                                                                 |            |                     |               |  |
|                                                                 |            |                     |               |  |
|                                                                 |            |                     |               |  |
|                                                                 |            |                     |               |  |
|                                                                 |            |                     |               |  |
|                                                                 |            |                     |               |  |
|                                                                 |            |                     |               |  |
|                                                                 |            |                     |               |  |

 Se registran cuantos Grupos/Medicamentos sean sospechosos. Se añade un segundo Grupo "Antibióticos Beta lactámicos (todos)" en comentario añadir el diagnóstico de sospecha "Anafilaxia en quirófano a estudio" :

| <br>Descripción                                                                                                    | Valor    |         | Comentario                        |  |
|----------------------------------------------------------------------------------------------------|----------|---------|-----------------------------------|--|
| Antibioticos Beta-Lactámicos (Todos)                                                                                                    | <b>Z</b> |         | Anafilaxia en quirófano a estudio |  |
| AINES (Todos)                                                                                                    |          |         | Anafilaxia en quirófano a estudio |  |
| Alergia Farmacológica                                                                                                    |          |         |                                   |  |
| Catter     Image: Catter       Catter     Image: Catter       Catter     Image: Catter <th></th> <th></th> <th></th> <th></th> |          |         |                                   |  |
|                                                                                                    |          | Guardar | v salir                           |  |

• Comprobar que la alergia ha sido registrada correctamente en el mapa general de camas (identificándose con el símbolo de alergia):

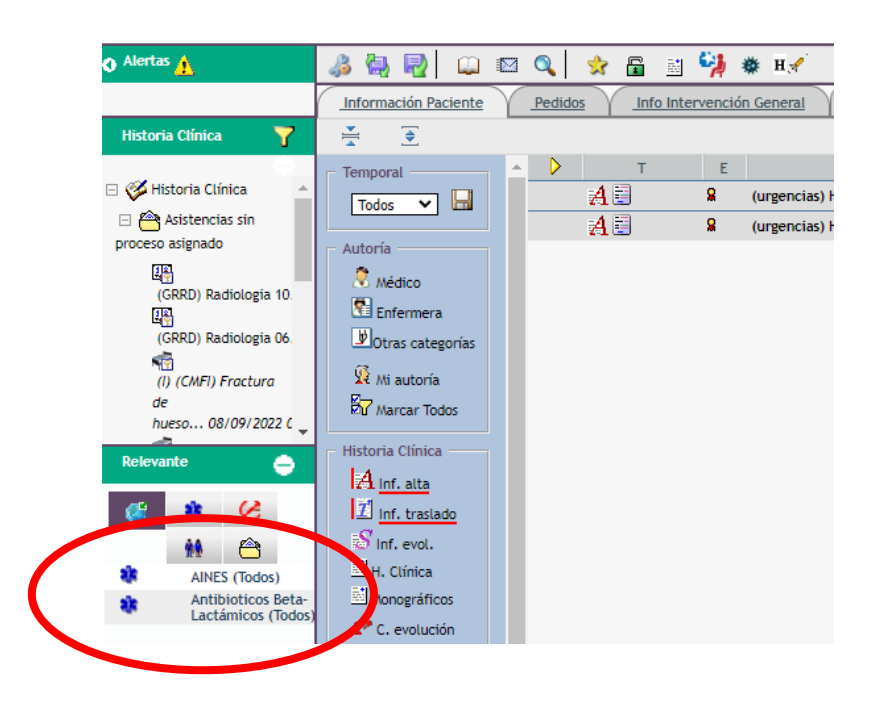

 Si intentáramos prescribir BETA LACTÁMICOS o AINES aparecería una ALERTA en la PRESCRIPCIÓN de HCIS

## 2. REGISTRAR EL ANTECEDENTE PERSONAL:

Para registrar una alergia, p.ej. "anafilaxia en quirófano tras la administración de metamizol y amoxicilina" desde el perfil de enfermería o de facultativos en HCIS hay que seguir estas indicaciones:

• En un informe cualquiera, ir al cuadro "Antecedentes", buscar "Antecedentes personales", pinchar la "Carpeta":

| Line medades familiares.                               | **<br>©<br>33  |            |                    |
|--------------------------------------------------------|----------------|------------|--------------------|
| Enfermedades previas:                                  | Antec dentes F | Personales |                    |
| Antecedentes neonatales,<br>obstétricos y quirúrgicos: |                |            |                    |
|                                                        |                |            |                    |
| Alergias:                                              |                |            |                    |
| Alergias:                                              |                |            |                    |
| Alergias:<br>Lista de alergias<br>Alergia              |                | Estado     | Comentario de alta |

• Se abre una ventana, bajar con el cursor hasta "Otros" y pinchar:

|                                                     | Mujer, 43 años                                              |  |  |  |  |
|-----------------------------------------------------|-------------------------------------------------------------|--|--|--|--|
| Buscar por descripción diagnóstico/procedimiento    | Buscar por código diagnóstico/procedimiento) 🖽              |  |  |  |  |
|                                                     | Creación de un antecedente patológico Datos del antecedente |  |  |  |  |
| Guardar 🗴 Guardar y salir 🚶 Salir 👗 Generar Informe |                                                             |  |  |  |  |

• Escribir en la pantalla "Anafilaxia en quirófanos tras la administración de amoxicilina y metamizol a estudio", añadir en Fecha de diagnóstico "05/10/2023":

| Antecedentes Patológicos Prevalentes - Google Chrome                                                                                                    |                                                                                                    | - 🗆 ×                                                                                                 |  |  |  |  |
|----------------------------------------------------------------------------------------------------|----------------------------------------------------------------------------------------------------|----------------------------------------------------------------------------------------------------|--|--|--|--|
| hulphcis.salud.madrid.org/hphis/formulariosHC/antecedentes/cargarPantallaAntecedentes.formhc?goback=S&tipoElementoTratar=ANT&numerohc=3366802&especiali                                                                                                    |                                                                                                    |                                                                                                    |  |  |  |  |
| đ                                                                                                    | Mujer, 43 años                                                                                                    | Nujer, 43 años                                                                                        |  |  |  |  |
| Buscar por descripción diagnóstico/procedimiento                                                                                                    | Buscar por código diagnóstico/procedimiento)                                                                                                    |                                                                                                    |  |  |  |  |
| ieutropenias     ieutropenias     iviticiemia vera     iviticiemia vera     ivititemia vera     iviticiemia vera     iviticiemia v | Creación de un antecedente patológico     Datos del antecedente     Contenido:      Anafitacia en quiedanos tras la administración de amore:     Observaciones: | Tipo: Enfermedades previas  Importancia: Mayor  Stado: Activo  Inelevante:  Coservaciones  Fecha fin: |  |  |  |  |
| Causas Físicas     Causas Físicas     Otros                                                                                                    |                                                                                                    |                                                                                                    |  |  |  |  |
| Sin Antecedentes Patológicos                                                                                                    | Fecha inicio:                                                                                                    |                                                                                                    |  |  |  |  |
| Descripción                                                                                                    | Guardar Guardar y saiir Limpiar                                                                                                    | Salir                                                                                                 |  |  |  |  |

Guardar y salir

• Comprobar que el antecedente personal aparece en la columna izquierda de HCIS:

| 🗘 Alertas 🚹                                                   | 🍰 🍓 💀 📖 🖾            | 🔍 😒 🛱 📓                                           | 🍕 🐞 н🖌                                   |
|---------------------------------------------------------------|----------------------|---------------------------------------------------|------------------------------------------|
|                                                               | Información Paciente | Pedidos Info Int                                  | ervención General                        |
| Historia Clínica 🏻 🍸                                          | <b>★ ◆</b>           |                                                   |                                          |
| <ul> <li>Historia Clínica</li> <li>Asistencias sin</li> </ul> | Temporal             | ▶ Т Е           В         В           В         В | Formulario Petición Genética             |
| proceso asignado                                              | Autoría              |                                                   | (grrd) radiologia terapia Perirradicular |
| (GRRD) Radiologia 10.                                         | 🕺 Médico             |                                                   | (grrd) radiologia abdomen Completo Ir    |
| (GRRD) Radiologia 06                                          | Enfermera            |                                                   |                                          |
| (I) (CMFI) Fractura                                           | Mi autoría           |                                                   | (hospitalización) Informe De Laborato    |
| de<br>hueso 08/09/2022 (                                      | Marcar Todos         |                                                   | Arganova 250 Mg Vial 2,5 Ml              |
|                                                               | - Historia Clínica   | <u> </u>                                          | Midazolam Braun 50 Mg Amp 10 Ml          |
| Relevante 😑                                                   | A Inf. alta          | <u> </u>                                          | Midazolam Braun 50 Mg Amp 10 Ml          |
| 😹 🔅                                                           | 1 Inf. traslado      | <u> </u>                                          | Heparina Sodica 25.000 Ui 5% Vial 5m     |
| AA 🖄                                                          | S Inf. evol.         | <u> </u>                                          | Fisiologico 1.000 Ml                     |
| AINES (Todos)                                                 | H. Clínica           | <u> </u>                                          | Arganova 250 Mg Vial 2,5 Ml              |
| Antibioticos b.ta-                                            | Monográficos         | <u> </u>                                          | Adrenalina 1 Mg Amp 1ml                  |
| Lactámicos (Todos)                                            | C. evolución         | . · · · · · · · · · · · · · · · · · · ·           | Dobutamina 250 Mg Amp/vial 20ml          |
| quirófanos tras la                                            | Interconsultas       |                                                   | Arganova 250 Mg Vial 2,5 Ml              |
| amoxicilina y                                                 | Escalas              | <b></b>                                           | Fisiologico 1.000 MI                     |
| metamizol                                                     | 😕 Otras anot.        | A                                                 | Amoxicilina 500 Mg Cap                   |
|                                                               | =1                   |                                                   | (i) (cmfi) fractura De Hueso 08/09/3     |